# ご利用の前に

0

### 端末認証設定マニュアル

ご利用頂く際には、個々のPCで端末認証が必要にな ります。

その為、送付しているID/パスワードは一度登録 したPC以外ではご利用頂けませんので、必ずご利用 頂くPCで設定を行って頂きますよう、宜しくお願い 致します。

※ご利用頂くPCを変更する場合、又は、複数のPC でご利用頂く場合は、サポートデスクまでお問合わ せ下さい。

※Internet Explorerのみでご利用頂けます。

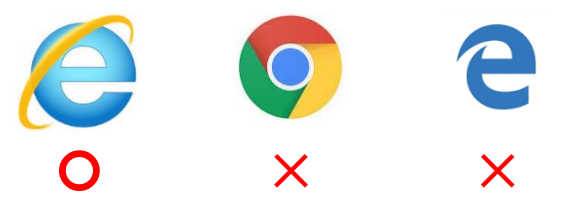

## <u>CONTENTS</u>

#### • ●困ったときは

- 1. 互換表示設定にURLを追加(3ページ)
- 2. セキュリティ設定の変更(4~8ページ)
- 3. ActiveXのインストール (9ページ)
- 4. セキュリティ設定を元に戻す(10ページ)
- 5. e-JIBAIについてのお問合わせ(11ページ)

L

●認証画面が真っ白になっている・ID/PW入力欄が下に下がってしまっている

→互換表示設定が必要になります。 「I.互換表示設定にURLを追加」(3ページ)をご参照ください。

●ログイン時、以下のエラーメッセージが表示される。

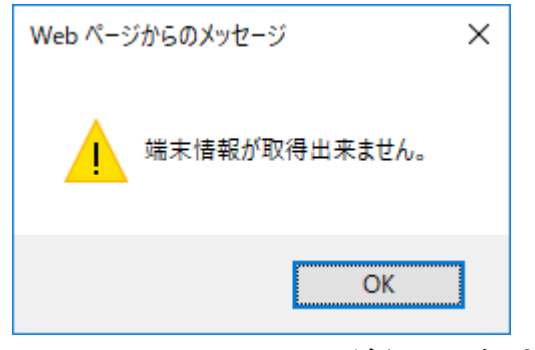

→ActiveXのインストールが必要になります。 3ページ以降のマニュアルをご参照ください。

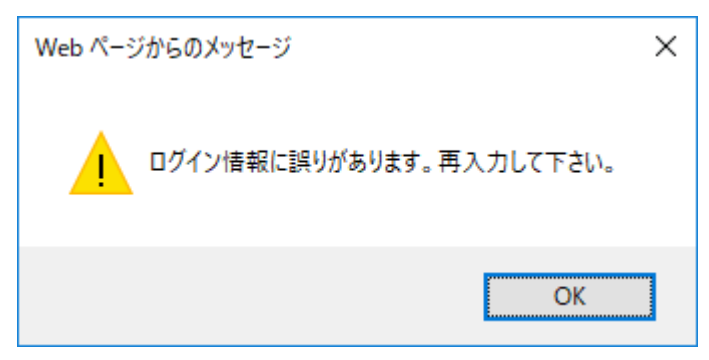

→IDまたはPWに誤りがあります。 確認後、正しいログイン情報を入力してください。

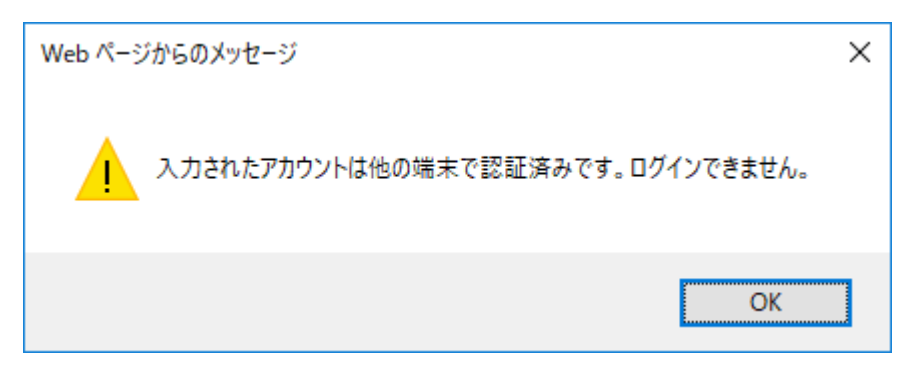

→個々のPCで端末認証が必要になります。

別のPCでご利用される場合は、サポートデスクまでご連絡ください。

#### ■1. 互換表示設定にURLを追加

- 1. InternetExplorerを起動します。
- 2. 「ツール」タブ→「互換表示設定」をクリックします。

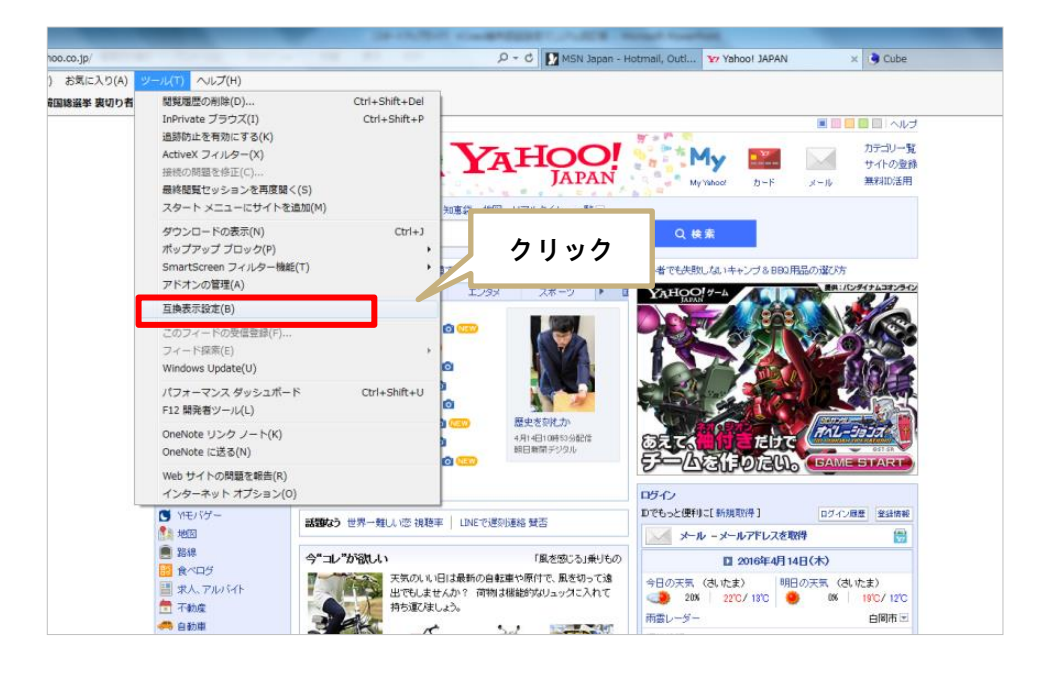

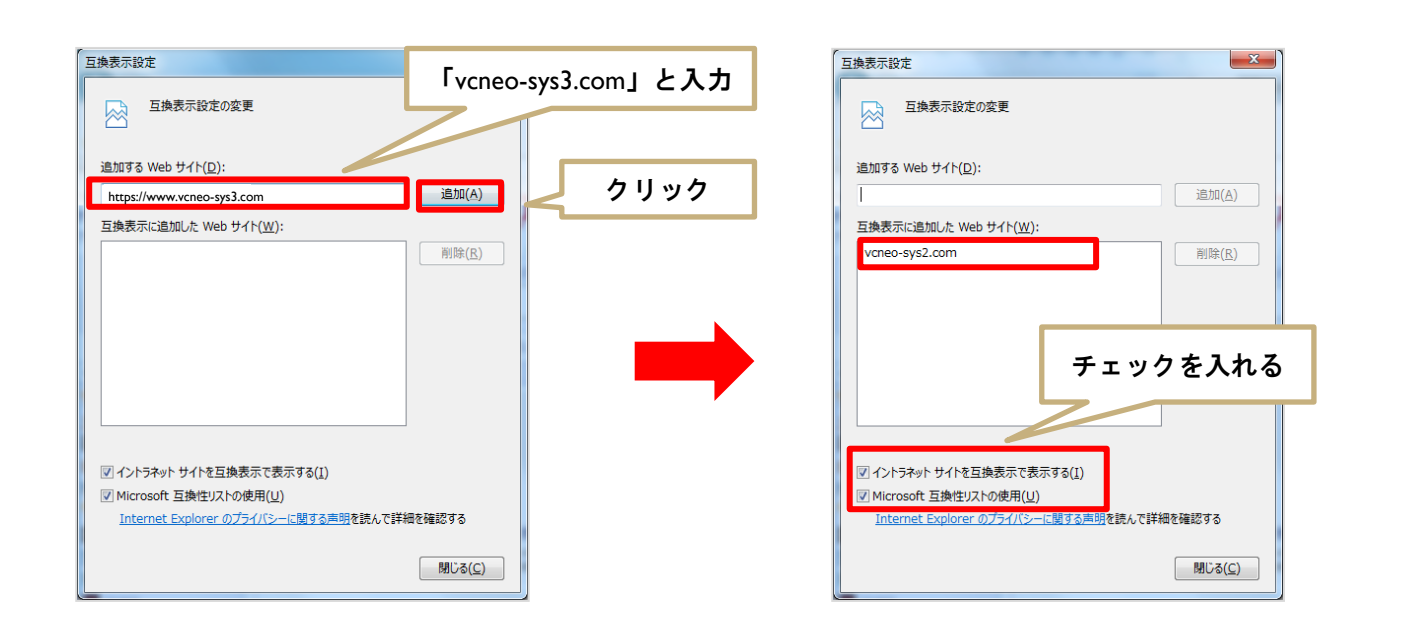

追加するwebサイト(D):に「vcneo-sys3.com」を入力し「追加」ボタンをクリックします。 「イントラネットサイトを互換表示で表示する」にチェックを入れ、閉じるボタンをク リックします。

#### ■2. セキュリティ設定の変更

- 1. InternetExplorerを起動します。
- 2. 「ツール」タブ→「インターネットオプション」をクリックします。

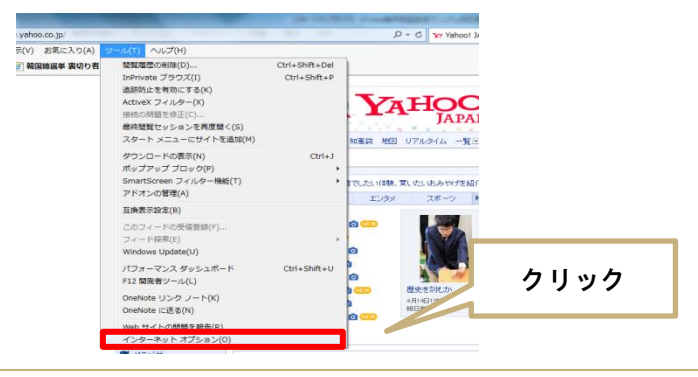

3.「全般」タブ→「閲覧履歴」→「終了時に閲覧の履歴を削除する」のチェックを外します。

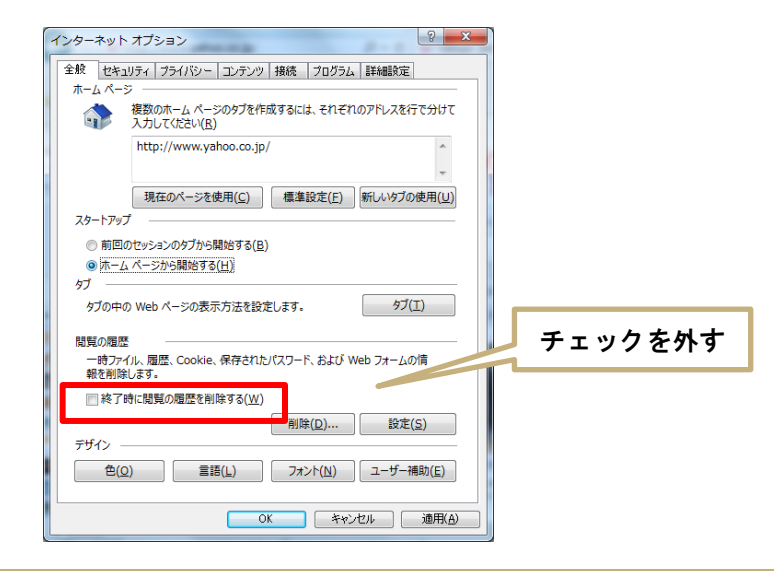

4. 「設定」をクリックします。

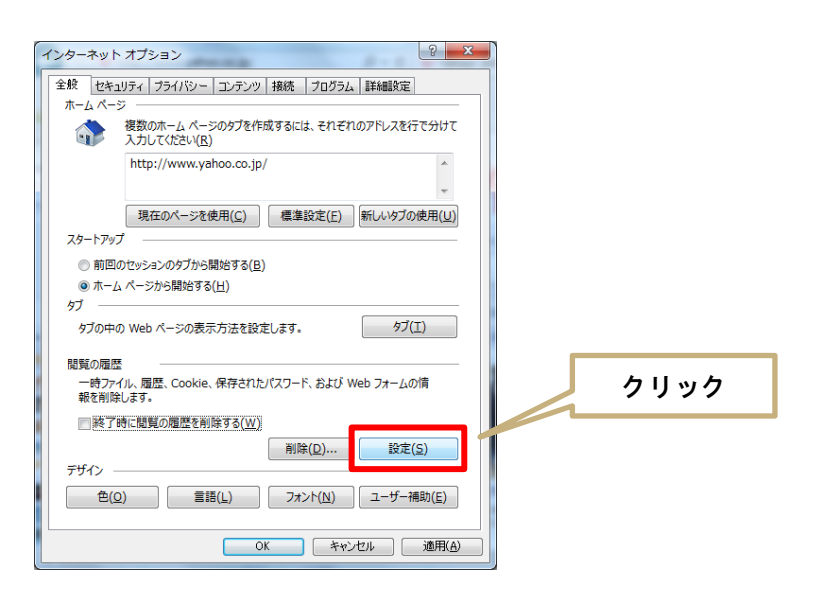

5. 「インターネットー時ファイル」タブ→「Webサイトを表示するたびに確認する」を選択し、 「OK」をクリックします。

![](_page_5_Figure_1.jpeg)

6. 「信頼済みサイト」を選択し、「サイト」をクリックします。

| インターネット オプション                                     |                                                        | ?                                  | ×   |    |      |
|---------------------------------------------------|--------------------------------------------------------|------------------------------------|-----|----|------|
| 全般 セキュリティ プライバシー コン                               | テンツ 接続 プログラム                                           | 詳細設定                               | クリ  | ック |      |
| セキュリティ設定を表示または変更する                                | ゾーンを選択してください。                                          |                                    |     |    |      |
| くしています。<br>インターネット ローカル イントラネ<br>ト                | ッ 信頼済みサイト 制                                            | <b>し</b> 限付きサイト                    |     | _  |      |
| 信頼済みサイト<br>このゾーンには、コンピューター<br>信頼している Web サイトが     | やファイルに損害を与えないと<br>含まれています。                             | サイト(S)                             |     |    | クリック |
| このゾーンに属する Web サイ<br>このゾーンのセキュリティのレベル(L)           | バトがあります。                                               |                                    |     |    |      |
| <b>カスタム</b><br>カスタム設定<br>- 設定を変更するに<br>- 推奨設定を使用す | よ. [レベルのカスタマイズ] ボタ<br>るには、[既定のレベル] ボタン                 | マンをクリックします。<br>ンをクリックします。          |     |    |      |
| □ 保護モードを有効にする (Inte<br>レヘ                         | rnet Explorer の再起動が必<br>いしのカスタマイズ(C)<br>すべてのゾーンを既定のレベル | 、要)(P)<br>既定のレベル(D)<br>いにリセットする(R) |     |    |      |
|                                                   | ОК <b>キ</b> ャンセ                                        | :ル 適用                              | (A) |    |      |

7. 「このWebサイトをゾーンに追加する」に、「https://www.vcneo-sys3.com」を入力し、「追加」を クリックします。下の「Webサイト」に追加されたことをご確認下さい。「閉じる」をクリックします。

| 信頼済みサイト >                                                             | <    |
|-----------------------------------------------------------------------|------|
| このゾーンの Web サイトの追加と削除ができます。このゾーンの Web サイトす<br>べてに、ゾーンのセキュリティ設定が適用されます。 |      |
| この Web サイトをゾーンに追加する(D):                                               | クリック |
| https://www.vcneo-sys3.com 追加(A)                                      |      |
| Web サイト(W):                                                           |      |
| 削除(R)                                                                 |      |
|                                                                       |      |
|                                                                       |      |
|                                                                       |      |
| ✓このソーンのサイトにはすべてサーハーの確認(https:)を必要とする(S)                               |      |
| BUSIC                                                                 | クリック |
| (C) (C)                                                               |      |
|                                                                       |      |

8. 「レベルのカスタマイズ」をクリックします。

![](_page_6_Picture_3.jpeg)

9. 「カスタム設定のリセット」を「中高(既定)」にして「リセット」をクリックします。

![](_page_7_Figure_1.jpeg)

![](_page_7_Picture_2.jpeg)

10. 下方向にスクロールして「未署名のActiveXコントロールのダウンロード」の「ダイアログを 表示する」を選択し、「OK」をクリックします。

![](_page_7_Figure_4.jpeg)

#### 11. 「プライバシー」タブ→「ポップアップブロックを有効にする」のチェックを外し、「OK」 ボタンをクリックします。

| インターネット オプション                                                    |
|------------------------------------------------------------------|
| 全般 セキュリティ プライバシー コンテンツ 接続 プログラム 詳細設定                             |
| 設定                                                               |
| インターネット ソーンの設定を選択してください。                                         |
| - [- <sup>#</sup>                                                |
| コンパクトなブライバシー ボリシーのないサード パーティの Cookie をブ<br>ロックします。               |
| - 個人を特定できる情報を明示的な同意なしに保存するサード パーテ<br>イの Cookie をブロックします。         |
| - 個人を特定できる情報を暗黙的な同意なしに保存するファーストパ<br>ーティの Cookie を制限します。          |
|                                                                  |
| サイト( <u>S)</u> インポート( <u>I</u> ) 詳細設定( <u>V</u> ) 既定( <u>D</u> ) |
| 位置情報                                                             |
| Web サイトによる物理的な位置情報の要求を許可しない チャックを外す                              |
| ポップアップブロック                                                       |
| ■ボップアップブロックを有効にする(B) 設定(E)                                       |
| InPrivate                                                        |
| ■ InPrivate ブラウズの開始時に、ツール バーと拡張機能を無効にする(I) クリック                  |
|                                                                  |
| OK キャンセル 適用( <u>A</u> )                                          |

12. 設定が終了しましたら、一度InternetExplorerを終了します。

1. ログイン画面を再度起動し、インターネットブラウザ画面下に下記メッセージが表示 された場合、「インストール」をクリックします。

![](_page_9_Picture_2.jpeg)

※「ユーザーアカウント制御」のメッセージが表示されたら、「はい」をクリックします。

●ログイン画面のURLはこちら → https://www.vcneo-sys3.com/vcn/VcnLoXXXServ

2. ID/パスワード通知書のID/PASSWORDを入力し、ログインをクリックします。

![](_page_9_Picture_6.jpeg)

3. インフォメーション画面が立ち上がりましたらご利用頂けます。

#### ■4.セキュリティ設定を元に戻す

- 1. InternetExplorerを起動します。
- 2. 「ツール」タブ→「インターネットオプション」をクリックします。

![](_page_10_Picture_3.jpeg)

「セキュリティ」タブ→「レベルのカスタマイズ」をクリックします。

![](_page_10_Figure_5.jpeg)

 「未署名のActiveXコントロールのダウンロード」の「無効にする(推奨)」を選択し、 「OK」をクリックします。

![](_page_10_Figure_7.jpeg)

※インターネットオプション画面に戻ったら「OK」をクリックします。

#### ■5. e – J | B A | についてのお問合わせ

e - J | B A | について (e-JIBAIをご利用の方のみ)

•e-JIBAI連動画面からログイン後「e-JIBAI発券画面」が開かない

•使用上での不明点、不具合、使用方法・・・・・など

### (e-JIBAIサポートセンター専用ダイヤル) TEL:0120-571481 平日9:00~18:00 (土日祝日除く)

※e-JIBAI専用の共同ゲートウェイからログイン頂く際に、パスワードロックが掛ってし まった場合、又は、パスワードが分からなくなってしまった場合は、ご利用の保険代理 店までご連絡をお願いします。